## CU 8.9 HRMS Step by Step Guide Fall or Spring Semester Sabbatical or LWP Contract - Workforce Administration Module

**Overview:** This guide provides steps for setting up standard one-semester full pay sabbatical. It is possible to set up two separate Fall and Spring contracts at the same time, but the decision to do so must be made prior to the start of the Fall Semester. Use SBS for setting up Fall and Spring contract appointments. <u>Two separate appointments cannot be set up if the faculty member is a 9 pay 12.</u>

Sabbaticals and other Leaves With Pay (LWP) are not part of the faculty salary upload process.

In version 8.9, Oracle/PeopleSoft has changed the name of Administer Workforce to Workforce Administration.

*Note:* The screen shots used in this guide may not be representative of your access.

| <b>1. Navigate to Job</b><br>Information<br><i>f</i> Workforce<br>Administration<br><i>f</i> Job Information<br><i>f</i> Job Data                                                                                                    | University of Colorado         Interview Colorado         Interview Colorado         Interview Colorado         Interview Colorado         Mainterview Colorado         Mainterview Colorado <th <="" colspan="2" th=""><th>iorites Sian o</th></th> | <th>iorites Sian o</th> |  | iorites Sian o |
|----------------------------------------------------------------------------------------------------|----------------------------------------------------------------------------------------------------|-------------------------|--|----------------|
| 2. Job Data search<br>page displays                                                                                                    | University of<br>Colorado HR89TEST T PPL Home Worklist Add to Fevorite                                                                                                    | es   <u>Sign out</u>    |  |                |
| <ul> <li>f Enter EmpIID number<br/>of faculty member<br/>going on Fall or<br/>Spring Semester<br/>leave with pay.</li> <li>f Use the faculty<br/>member's primary<br/>academic year<br/>appointment. (Usually<br/>the zero record.)</li> <li>f Click Search</li> </ul> | Abb Data                                                                                                    | 20W   786               |  |                |

## 3. Work Location page displays

f Click 🛨 to insert a row

Leave of Absence

and appropriate

list

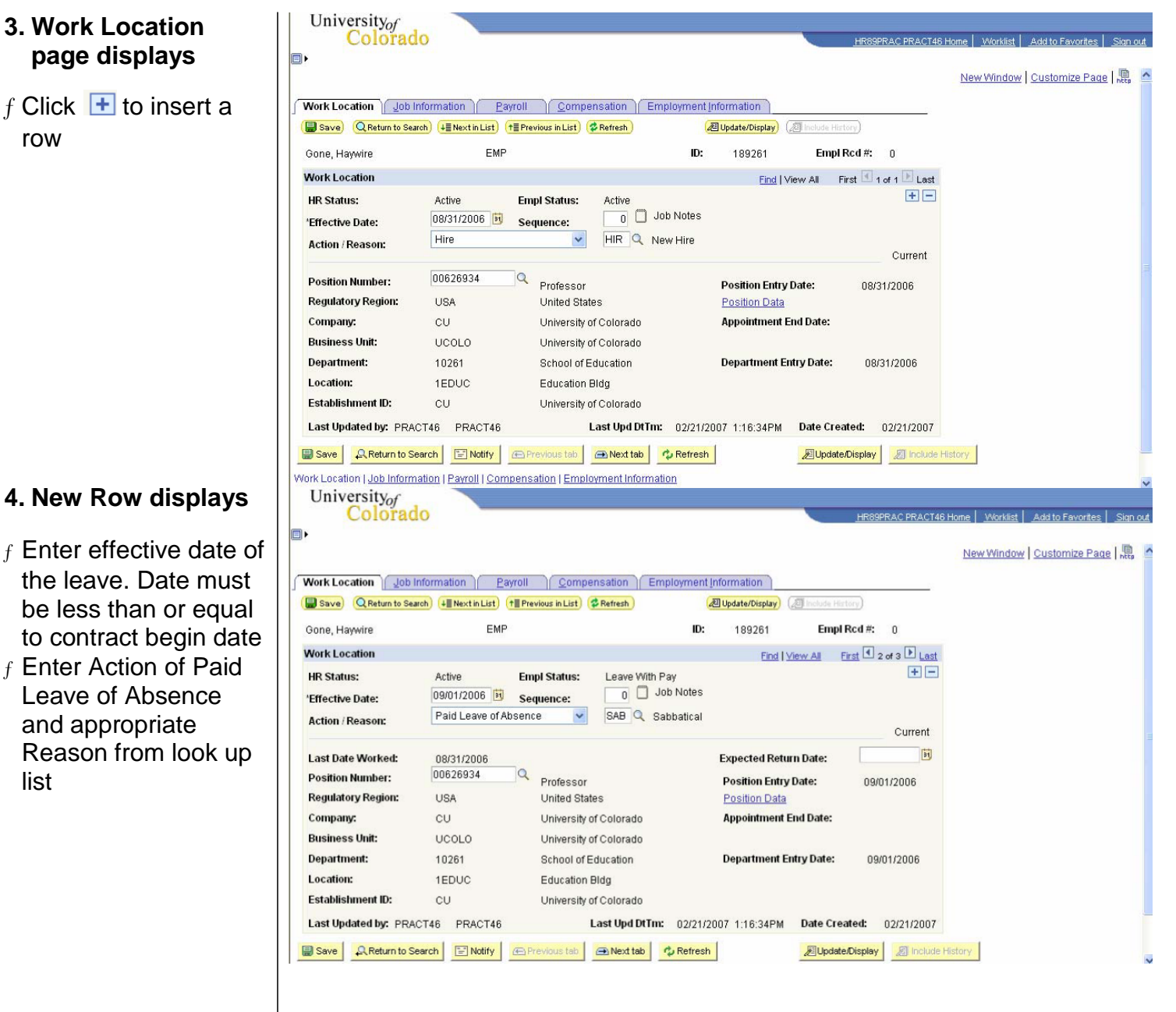

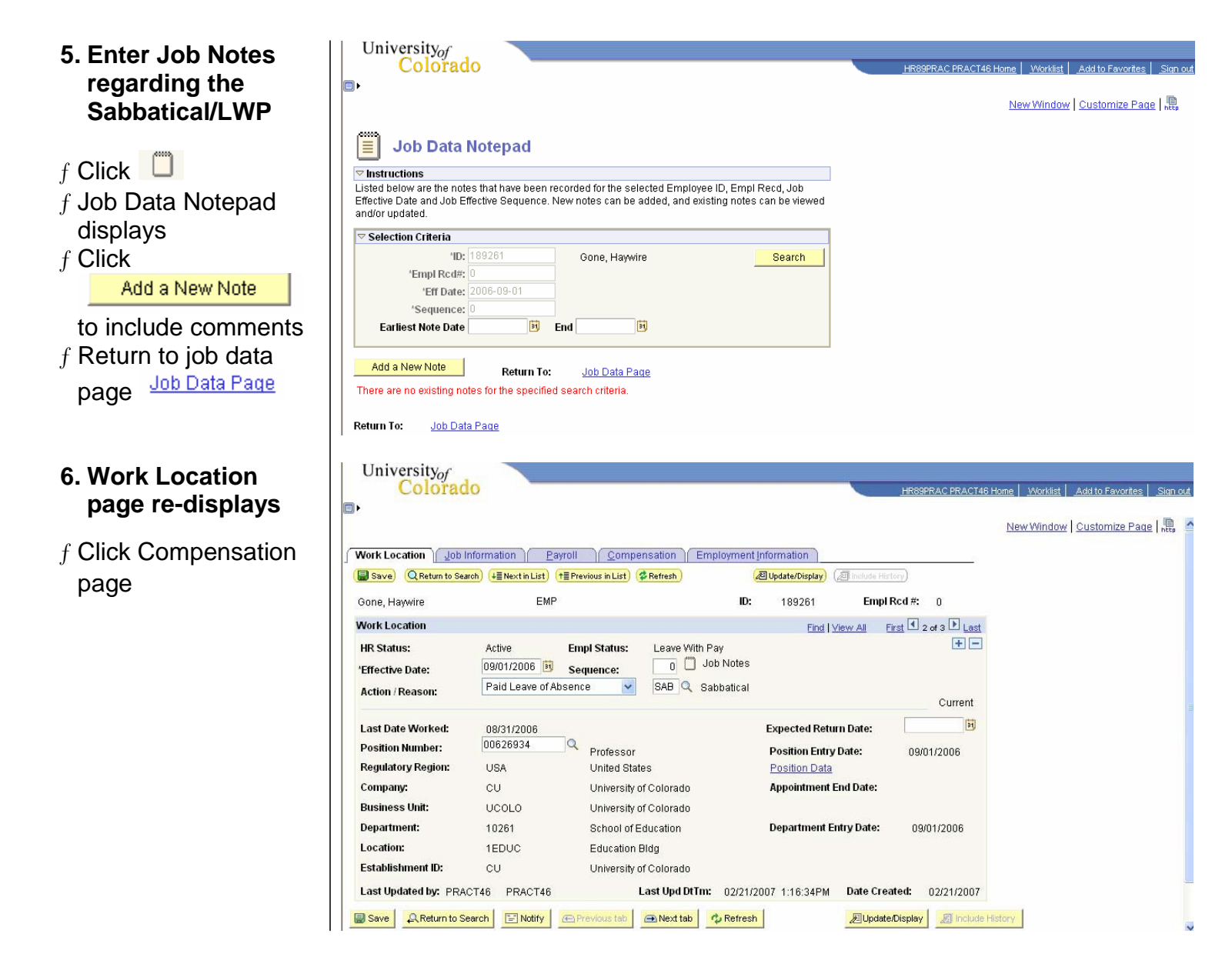

## 7. Compensation page displays

- f Verify Compensation Frequency = 'C'
- f Enter AY, Fall or Spring Semester comp rate amount in Pay Components section & then click

Calculate Compensation

f Review & Bave

- 8. Process to return employee from sabbatical/LWP
- f Insert row on Work Location page with effective date of return
- f Action is Return from Leave and Reason is RFL
- f This row of data may be entered at the same time sabbatical/LWP is entered or later, closer to the employee's return date

| University <sub>of</sub><br>Colorado        |                                                  |                      |                                   | HR89PRAC PRACT46       | Home VVorklist Add to Favorites Sign ou       |
|---------------------------------------------|--------------------------------------------------|----------------------|-----------------------------------|------------------------|-----------------------------------------------|
|                                             |                                                  |                      |                                   |                        | New Window Customize Page                     |
| Mork Location Joh Infi                      | armation Payroll Compensati                      | Employment Info      | rmation                           |                        |                                               |
| ( Save) Q Return to Search                  | h) (↓≣Nextin List) (↑≣Previous in List) (\$Ref   | resh) (2             | Update/Display) (2 Includ         | e History)             |                                               |
| Gone, Hawwire                               | EMP                                              | ID:                  | 189261 E                          | mpl Rcd #: 0           |                                               |
| Compensation                                |                                                  |                      | Find I View All                   | First 1 of 3 🕑 Last    |                                               |
|                                             |                                                  | 🗂 Joh -              |                                   |                        |                                               |
| Effective Date: 09/<br>Action / Reason: Ref | 01/2007 Sequence: 0<br>:urn-LOA Return From Leav | e Notes A            | ppr Status Proposed<br>ppr/Reject | f 02/21/2007           |                                               |
| Compensation Summar                         | у                                                |                      |                                   |                        |                                               |
| Base Compensation Ra                        | te: 60,000.000000 🛒                              | 'Frequency:          | Contract                          | Contract Pay           |                                               |
| Total Compensation Rat                      | te: 60,000.00000000                              |                      |                                   |                        |                                               |
| Salary Administration P                     | lan: 110 Grade: 000                              |                      | Standard Hours:                   | 40.00                  |                                               |
| Job Code: 1101                              | Professor Percent (                              | of Time: 100.00      | FTE:                              | 1.000000               |                                               |
| Comparative Informatio                      | n                                                |                      |                                   |                        |                                               |
| Change Amount:                              | 0.000000                                         | USD Contract         |                                   |                        |                                               |
| Change Percent:                             | 0.000                                            |                      |                                   |                        |                                               |
| Pay Rates                                   |                                                  |                      |                                   |                        |                                               |
| Appual                                      | 60 000 000000 USD                                | Daily                |                                   | USD                    |                                               |
| Monthly                                     | 5.000.000000 USD                                 | Hourly               | 28.846                            | 3154 USD               |                                               |
| Pay Components                              |                                                  |                      | ustomize   Find   🔠 🛛             | First 🖸 1 of 1 🕑 Last  |                                               |
| Amounts                                     | free free                                        |                      | and the second second             |                        |                                               |
| <u>*Rate Code</u>                           | Seg <u>Comp Rate</u>                             | Gurrer               | ncy <u>Frequency</u>              | 2                      |                                               |
| 1 BASEC Q                                   | 60,000.00000 💯                                   | USD                  | с                                 | E E                    |                                               |
| Calculate Compensa                          | tion                                             |                      |                                   |                        |                                               |
|                                             |                                                  |                      |                                   |                        |                                               |
| Save Return to Sea                          | arch 🔄 Notify 📻 Previous tab 📻 !                 | vext tab             | / Update                          | e/Display              | y I                                           |
| University                                  |                                                  |                      |                                   |                        |                                               |
| Colorad                                     | 0                                                |                      |                                   | HR89PRAC PRACT46       | 6 Home   Worklist   Add to Favorites   Sign o |
| •                                           |                                                  |                      |                                   |                        |                                               |
|                                             |                                                  |                      |                                   |                        | New Window Customize Page                     |
| Work Location                               | formation Pavroll Compensi                       | tion Employment Ir   | formation                         |                        |                                               |
| Save Q Return to Sear                       | ch (+II Next in List) (†II Previous in List) (*R | efresh               | Update/Display                    | ude History            |                                               |
|                                             |                                                  |                      |                                   |                        |                                               |
| Gone, Haywire                               | EMP                                              | ID:                  | 189261                            | Empl Rcd #: 0          |                                               |
| Work Location                               |                                                  |                      | Find View Al                      | First 🗹 1 of 3 🕑 Last  |                                               |
| HR Status:                                  | Active Empl Status:                              | Active               | Calculate Stat                    | tus and Date:          |                                               |
| 'Effective Date:                            | 01/01/2007 🖹 Sequence:                           | p 🔲 Job Notes        |                                   |                        |                                               |
| Action / Reason:                            | Return from Leave                                | RFL 🤍 Return From I  | Leave                             | Current                |                                               |
| Position Number:                            | 00626934 Q Professor                             |                      | Position Entry Date:              | 00/01/2006             |                                               |
| Regulatory Region:                          | USA United States                                |                      | Position Data                     | 05/01/2000             |                                               |
| Company:                                    | CU University of C                               | olorado              | Appointment End Da                | ite:                   |                                               |
| Business Unit:                              | UCOLO University of C                            | olorado              |                                   |                        |                                               |
| Department:                                 | 10261 School of Edu                              | ation                | Department Entry Da               | ate: 09/01/2006        |                                               |
| Location:                                   | 1EDUC Education Bld                              | 1                    |                                   | 1999 State 1995 (1995) |                                               |
| Establishment ID:                           | CU University of C                               | olorado              |                                   |                        |                                               |
| Last Updated by: PRAC                       | T46 PRACT46 Las                                  | t Upd DtTm: 02/21/20 | 07 1:16:34PM Date                 | e Created: 02/21/2007  |                                               |
| East operation by PRAC                      |                                                  | 02/21/20             |                                   | 02/21/2007             |                                               |
| Work Location Ligh Information              | arch ENOURY Previous tab                         | ent Information      | 20                                | update/Display         | History                                       |